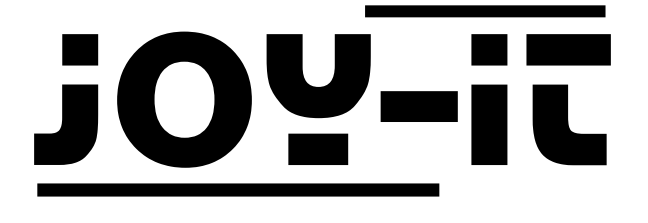

# Arduino Digispark

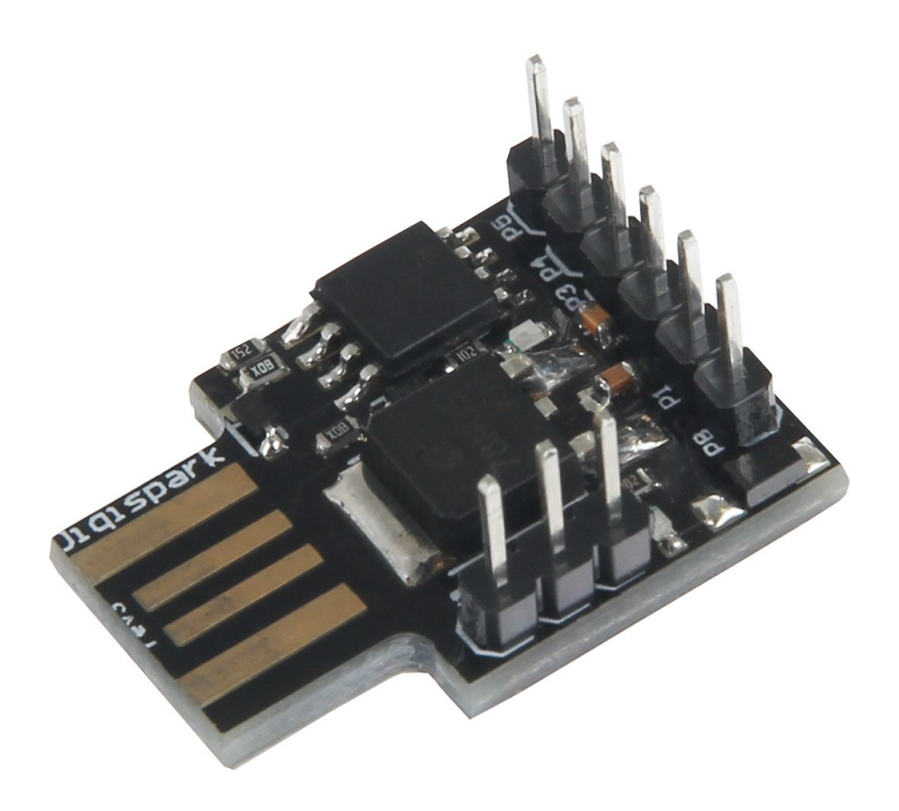

![](_page_1_Picture_0.jpeg)

### Arduino Digispark

#### Index

- 1. Vorbereitung der Installation
- 2. Anschluss des Gerätes
- 3. Beispielcode-Übertragung

![](_page_2_Picture_1.jpeg)

Sehr geehrter Kunde,

vielen Dank, dass Sie sich für unser Produkt entschieden haben. Im Folgenden haben wir aufgelistet, was bei der Inbetriebnahme zu beachten ist.

### 1. Vorbereitung der Installation

Insofern Sie die Arduino-Software noch nicht auf Ihrem Computer installiert haben, laden Sie sich diese bitte <u>hier</u> herunter und installieren diese.

Laden Sie sich nun die Digispark Treiber <u>hier</u> herunter.

#### Für Computer mit Windows 7 oder älter:

Starten Sie nun Ihren Computer neu und drücken Sie während des Startvorgangs wiederholt die Taste **F8.** Wählen Sie im nächsten Auswahlmenü die Option **Erzwingen der Treibersignatur deaktivieren**.

#### Für Computer mit Windows 8 oder neuer:

Klicken Sie auf die Windows-Schaltfläche **Ein/Aus**. Halten Sie nun die **Umschalttaste** gedrückt und klicken Sie auf **Neu starten**.

Im nächsten Menü wählen Sie nun Problembehandlung  $\rightarrow$  Erweiterte Optionen  $\rightarrow$  Starteinstellungen  $\rightarrow$  Neustart  $\rightarrow$  Erzwingen der Treibersignatur deaktivieren

Nach abgeschlossenem Startvorgang installieren Sie nun die zuvor heruntergeladenen Treiber.

Als nächstes öffnen Sie, wie in den folgenden Bildern aufgezeigt, die Einstellungen der Arduino-Software und fügen die folgende URL zu den "**Zusätzliche Boardverwalter URLs**" hinzu:

http://digistump.com/package\_digistump\_index.json

![](_page_3_Picture_0.jpeg)

| 💿 sketch_sep21a   Arduino 1.6.11        |                  |                 |    |                |  |  |  |  |
|-----------------------------------------|------------------|-----------------|----|----------------|--|--|--|--|
| Datei Bearbeiten Sketch Werkzeuge Hilfe |                  |                 |    |                |  |  |  |  |
|                                         | Neu              | Strg+N          |    |                |  |  |  |  |
|                                         | Öffnen           | Strg+O          |    |                |  |  |  |  |
|                                         | Letzte öffnen    |                 | Þ  |                |  |  |  |  |
|                                         | Sketchbook       |                 | Þ  |                |  |  |  |  |
|                                         | Beispiele        |                 | Þ  | run once:      |  |  |  |  |
|                                         | Schließen        | Strg+W          |    |                |  |  |  |  |
|                                         | Speichern        | Strg+S          |    |                |  |  |  |  |
|                                         | Speichern unter  | Strg+Umschalt+S |    | un repeatedly: |  |  |  |  |
|                                         | Seite einrichten | Strg+Umschalt+P |    |                |  |  |  |  |
|                                         | Drucken          | Strg+P          |    |                |  |  |  |  |
|                                         | Voreinstellungen | Strg+Komma 🔹    | \$ |                |  |  |  |  |
|                                         | Beenden          | Strg+Q          |    |                |  |  |  |  |

| Voreinstellungen                   |                                                        | ×                                |  |  |  |  |  |
|------------------------------------|--------------------------------------------------------|----------------------------------|--|--|--|--|--|
| Einstellungen Netzwerk             |                                                        |                                  |  |  |  |  |  |
| Sketchbook-Speicherort:            |                                                        |                                  |  |  |  |  |  |
| C: \Users \Xu \Documents \Arduin   | C:\Users\Xu\Documents\Arduino Durchsuchen              |                                  |  |  |  |  |  |
| Editor-Sprache: Systemstandard     |                                                        | (erfordert Neustart von Arduino) |  |  |  |  |  |
| Editor-Textgröße:                  | 12                                                     |                                  |  |  |  |  |  |
| Oberflächen-Zoomstufe:             | Automatisch 100 -% (erfordert Neustart von Arduino)    |                                  |  |  |  |  |  |
| Ausführliche Ausgabe während:      | Kompilierung 🔲 Hochladen                               |                                  |  |  |  |  |  |
| Compiler-Warnungen:                | Keine 👻                                                |                                  |  |  |  |  |  |
| Zeilennummern anzeigen             |                                                        |                                  |  |  |  |  |  |
| Code-Faltung aktivieren            |                                                        |                                  |  |  |  |  |  |
| 📝 Code nach dem Hochladen          | überprüfen                                             |                                  |  |  |  |  |  |
| Externen Editor verwenden          | і.                                                     |                                  |  |  |  |  |  |
| 📝 Beim Start nach Updates su       | chen                                                   |                                  |  |  |  |  |  |
| 📝 Sketche beim Speichern auf       | die neue Dateierweiterung aktualisieren (.pde -> .ino) |                                  |  |  |  |  |  |
| 📝 Speichern beim Überprüfen        | oder Hochladen                                         |                                  |  |  |  |  |  |
| Zusätzliche Boardverwalter-URL     | s: http://digistump.com/package_digistump_index.json   |                                  |  |  |  |  |  |
| Mehr Voreinstellungen können d     | irekt in der Datei bearbeitet werden                   |                                  |  |  |  |  |  |
| C: \Users \Xu \AppData \Local \Ard | uino15\preferences.txt                                 |                                  |  |  |  |  |  |
| (nur bearbeiten, wenn Arduino      | nicht läuft)                                           |                                  |  |  |  |  |  |
|                                    |                                                        |                                  |  |  |  |  |  |
|                                    |                                                        |                                  |  |  |  |  |  |
|                                    |                                                        |                                  |  |  |  |  |  |
|                                    |                                                        |                                  |  |  |  |  |  |
|                                    |                                                        |                                  |  |  |  |  |  |
|                                    |                                                        |                                  |  |  |  |  |  |
|                                    | -                                                      |                                  |  |  |  |  |  |
|                                    |                                                        |                                  |  |  |  |  |  |
|                                    |                                                        |                                  |  |  |  |  |  |
|                                    |                                                        |                                  |  |  |  |  |  |
|                                    |                                                        |                                  |  |  |  |  |  |
|                                    |                                                        | Arduino/Genuino Uno auf COM7     |  |  |  |  |  |

![](_page_4_Picture_1.jpeg)

Insofern noch nicht installiert, installieren Sie, wie nachfolgend bebildert, die **Digistump AVR Board** Bibliothek aus dem Boardverwalter.

| 💿 sketch_sep21a   Arduino 1.6.11                 |                                                                                                    |                                    |                                                                                                    |    |  |  |  |
|--------------------------------------------------|----------------------------------------------------------------------------------------------------|------------------------------------|----------------------------------------------------------------------------------------------------|----|--|--|--|
| Datei Bearbeiten Sketch 🚺                        | Verkzeug <del> Hilfe</del>                                                                                                   |                                    |                                                                                                    |    |  |  |  |
| sketch_sep21a                                    | Automatische Formatierung<br>Sketch archivieren<br>Kodierung korrigieren & neu laden                                         | Strg+T                             | ©.<br>▼                                                                                                    |    |  |  |  |
| <pre>void setup() {    // put your setup }</pre> | Serieller Monitor<br>Serieller Plotter<br>WiFi101 Firmware Updater                                                           | Strg+Umschalt+M<br>Strg+Umschalt+L |                                                                                                    | ь. |  |  |  |
| <pre>void loop() {    // put your main { }</pre> | Board: "Digispark (Default - 16.5mhz)<br>Port<br>Boardinformationen holen<br>Programmer: "AVRISP mkII"<br>Bootloader brennen | )"                                 | <ul> <li>Boardverwalter</li> <li>Arduino AVR-Boards</li> <li>Arduino Yún</li> <li>Arduino/Genuino Uno</li> <li>Arduino Duemilanove or Diecimila</li> <li>Arduino Nano</li> </ul> |    |  |  |  |

![](_page_4_Picture_4.jpeg)

![](_page_5_Picture_1.jpeg)

Das Arduino-Programm muss nun auf das Digispark (Default—16.5mhz) Board umgestellt werden.

| 💿 sketch_sep21b   Arduino | 1.6.11                                   |                 |                                         |
|---------------------------|------------------------------------------|-----------------|-----------------------------------------|
| Datei Bearbeiten Sketch 🛛 | Verkzeuge Hilfe                          |                 |                                         |
|                           | Automatische Formatierung                | Strg+T          |                                         |
|                           | Sketch archivieren                       |                 |                                         |
| sketch_sep21b             | Kodierung korrigieren & neu laden        |                 |                                         |
| <pre>void setup() {</pre> | Serieller Monitor                        | Strg+Umschalt+M | * I                                     |
| // put your setup         | Serieller Plotter                        | Strg+Umschalt+L |                                         |
| }                         | WiFi101 Firmware Updater                 |                 |                                         |
| <pre>void loop() {</pre>  | → Board: "Digispark (Default - 16.5mhz)" |                 | Boardverwalter                          |
| // put your main (        | Port                                     | 1               | Arduino AVR-Boards                      |
| }                         | Boardinformationen holen                 |                 | Arduino Yún                             |
|                           | Programmer: "AVRISP mkII"                |                 | Arduino/Genuino Uno                     |
|                           | Bootloader brennen                       |                 | Arduino Duemilanove or Diecimila        |
|                           | bootdader breinien                       |                 | Arduino Nano                            |
|                           |                                          |                 | Arduino/Genuino Mega or Mega 2560       |
|                           |                                          |                 | Arduino Mega ADK                        |
|                           |                                          |                 | Arduino Leonardo                        |
|                           |                                          |                 | Arduino/Genuino Micro                   |
|                           |                                          |                 | Arduino Esplora                         |
|                           |                                          |                 | Arduino Mini                            |
|                           |                                          |                 | Arduino Ethernet                        |
|                           |                                          |                 | Arduino Fio                             |
|                           |                                          |                 | Arduino BT                              |
|                           |                                          |                 | LilyPad Arduino USB                     |
|                           |                                          |                 | LilyPad Arduino                         |
|                           |                                          |                 | Arduino Pro or Pro Mini                 |
|                           |                                          |                 | Arduino NG or older                     |
|                           |                                          |                 | Arduino Robot Control                   |
|                           |                                          |                 | Arduino Robot Motor                     |
|                           |                                          |                 | Arduino Gemma                           |
|                           |                                          |                 | Digistump AVR Boards                    |
|                           |                                          | •               | Digispark (Default - 16.5mhz)           |
|                           |                                          |                 | Digispark Pro (Default 16 Mhz)          |
|                           |                                          |                 | Digispark Pro (16 Mhz) (32 byte buffer) |

Der Arduino Digispark ist nun bereit zur Verwendung.

Bitte beachten Sie, dass der Digispark erst nach Aufforderung angeschlossen werden darf. Diese Aufforderung erscheint erst, **nachdem** die Codeübertragung eingeleitet wurde.

![](_page_6_Picture_1.jpeg)

# 2. Anschluss des Gerätes

Der Digispark kann ganz einfach per USB mit Ihrem Computer verbunden werden. Möchten Sie Ihren Digispark für den normalen Betrieb nicht über die USB-Schnittstelle mit Strom versorgen, so können Sie eine Spannungsquelle von 5V an die +5V Versorgung, oder eine Spannungsquelle von 7-35V an die VIN Versorgung, anschließen. Weitere Geräte und Bauteile können über die vorhandenen PINs PO-P5 angeschlossen werden.

Einen detaillierte Übersicht über die Pin-Belegung des Digisparks können Sie dem folgenden Bild entnehmen:

![](_page_6_Figure_5.jpeg)

![](_page_7_Picture_1.jpeg)

# 3. Beispielcode-Übertragung

Der folgende Beispielcode dient zur ersten Inbetriebnahme und zum Test des Digispark. Er wird die eingebaute LED abwechselnd ein- und ausschalten.

Bitte übertragen Sie den Code vollständig auf den Digispark. Schließen Sie den Digispark erst an Ihren Computer an, wenn Sie dazu aufgefordert werden.

```
void setup() {
 //Initialisierung der digitalen PINs
  pinMode(0, OUTPUT); //LED on Model B
  pinMode(1, OUTPUT); //LED on Model A or Pro
}
void loop() {
 digitalWrite(0, HIGH);
                           //schaltet die LED an
 digitalWrite(1, HIGH);
 delay(1000);
                           //wartet eine Sekunde
 digitalWrite(0, LOW);
                           //schaltet die LED aus
 digitalWrite(1, LOW);
 delay(1000);
                           //wartet eine Sekunde
}
```